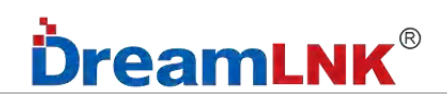

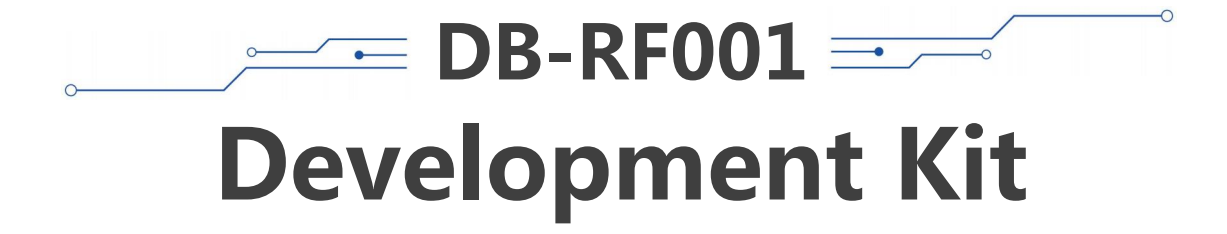

# **User's Manual**

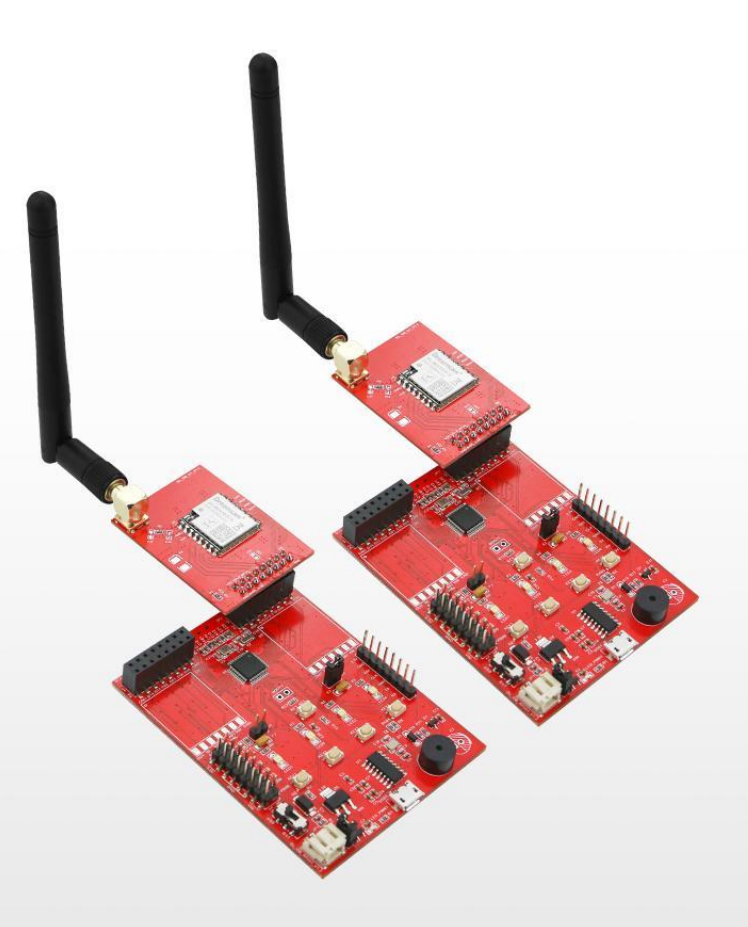

骏晔科技

# **DreamLNK**®

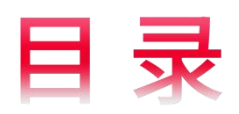

# CONTENTS

| Development Kit 1 -                        |
|--------------------------------------------|
| User's Manual 1 -                          |
| 1. Brief Introduction 3 -                  |
| 2. Product Features 3 -                    |
| 3. Applicable RF Modules 3 -               |
| 4. Interfaces Definitions 4 -              |
| 5. Schematic Diagram 9 -                   |
| 6. Packing List 10 -                       |
| 7. Operation Instructions 11 -             |
| 8. How to Conduct Distance Test? 13 -      |
| 9. F.A.Q 14 -                              |
| 10. Secondary Development Description 15 - |
| 11. Contact us 15 -                        |

# **DreamLNK**®

## 1. Brief Introduction

This DB-RF001 Development Kit consists of a Switch Board and a Motherboard, with two hardware SPI interfaces. The switch board adapts to the common FSK Front-end Modules and LoRa RF Modules. The motherboard integrates a Cortex-M0 32bit MCU (HC32L176KATA from HDSC), and has several common interfaces such as SPI, UART and I2C ; while the keys can be used to quickly evaluate the performance of the wireless RF front-end modules.

It was low power consumption designed and can support battery power supply, which is convenient to evaluate an RF module before project officially launched.

## 2. Product Features

• Convenient to operate, you can simply evaluate the RF module and test its communication distance;

- Supports KEIL secondary development, for a deep testing;
- Schematic Diagram, Demo Code, Data Sheet, User's Guide can be provided;
- Convenient debugging: SWD download port, UART serial port output with USB to TTL for debugging;

• Two hardware SPIs and one hardware UART, with just one RF Switch Board for multiple RF modules.

• KEY1, KEY2 keys and LED 1, LED 2 lights for user interaction.

| Modulation Model No.   |             | Chip Solution | Frequency          |  |
|------------------------|-------------|---------------|--------------------|--|
| Chirp-loT DL-PAN3031-S |             | PAN3031       | 433/470/868/915MHz |  |
| LoRa                   | DL-LLCC68-S | LLCC68        | 433/470/868/915MHz |  |
|                        | M-SX1278S2  | SX1278        | 433MHz             |  |
|                        | DL-SX1278PA | SX1278        | 433MHz             |  |
|                        | DL-RFM95    | SX1276        | 868/915MHz         |  |
| FSK                    | DL-RTS4463  | SI4463        | 915MHz             |  |
|                        | DL-CC1310-B | CC1310        | 433/868MHz         |  |
|                        | DL-RTM300   | CMT2300       | 433/868/915MHz     |  |

## 3. Applicable RF Modules

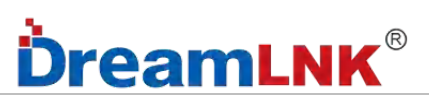

## 4. Interfaces Definitions

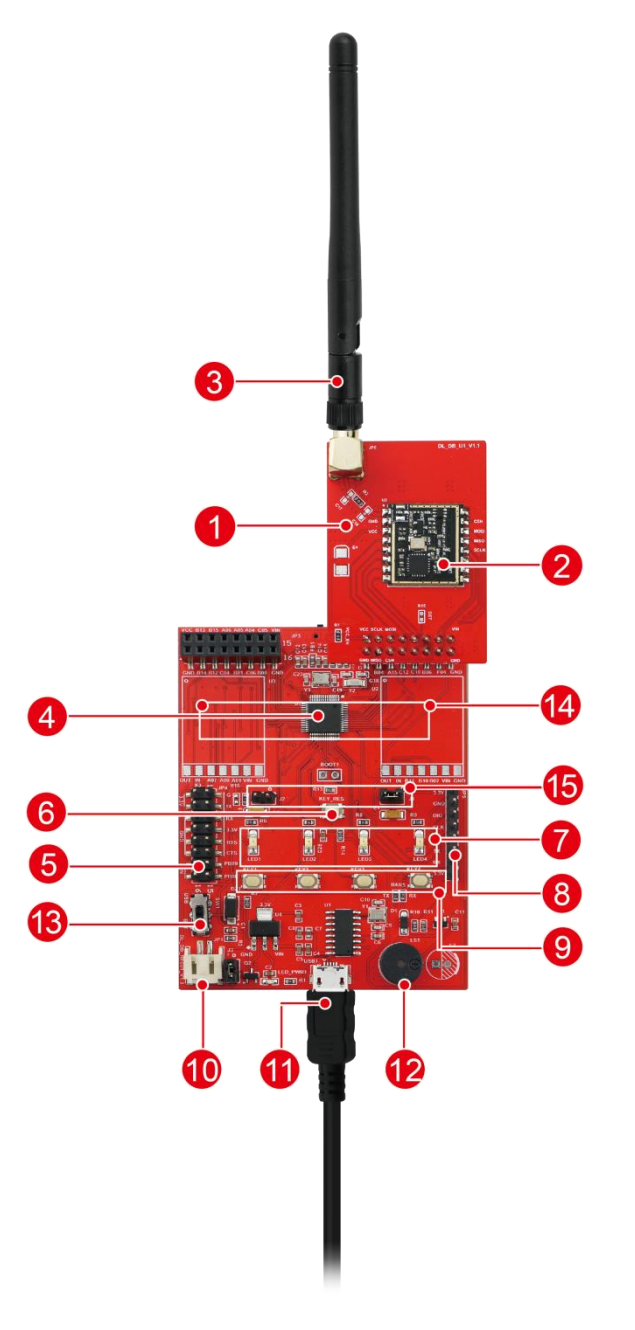

#### Diagram

- 11. RF Switch Board
- 12. FSK/LoRa module
- 13. Antenna
- 14. MCU
- 15. UART/GPIO
- 6. Reset Key
  - 7. LED Indicators
  - 8. Download Port /TTL Serial Port
  - 9. Keys
  - 10. Battery (Power Supply)
- 1. USB 5V/ Serial Port
- 2. Buzzer
- 3. Power Switch
- 4. ADC Interfaces
- 5. Switch Board's VCC Enable

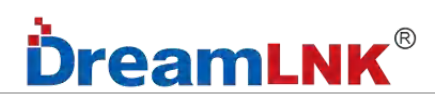

#### **RF Switch Board :**

#### Notice:

- 1. DET: not a pin for the RF module, but reserved to identify the Switch Board
- 2. VCC\_EN: the resistance that supplies power to the RF module

#### Switch Board Interface: DL-PAN3031-S

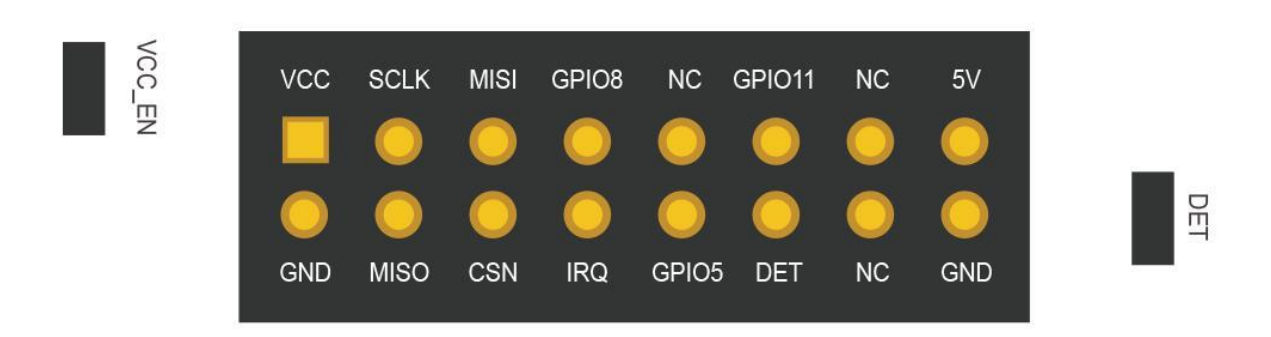

#### Switch Board Interface: DL-LLCC68-S

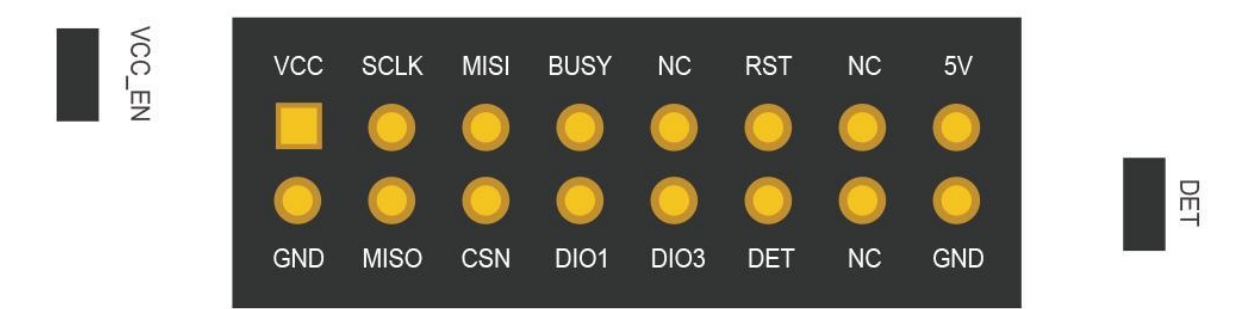

### Switch Board Interface: M-SX1278S2

| VCC_EN | vcc      | SCLK             |     |      |      | RST      |      | 5V<br>O  |  |
|--------|----------|------------------|-----|------|------|----------|------|----------|--|
|        | O<br>GND | <u>)</u><br>MISO | CSN | OIO1 | OIO3 | O<br>DET | OIO5 | O<br>GND |  |

DET

DET

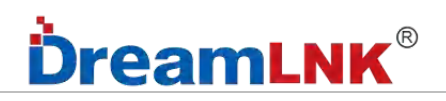

#### Switch Board Interface: DL-SX1278PA

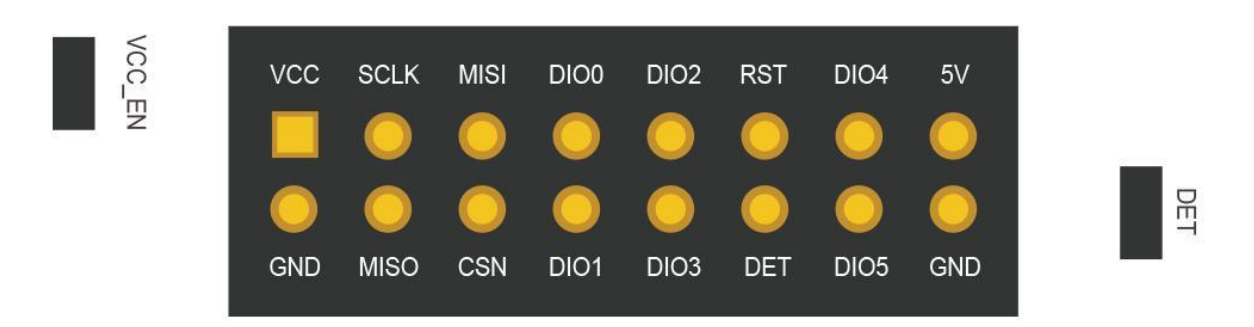

#### Switch Board Interface: DL-RFM95

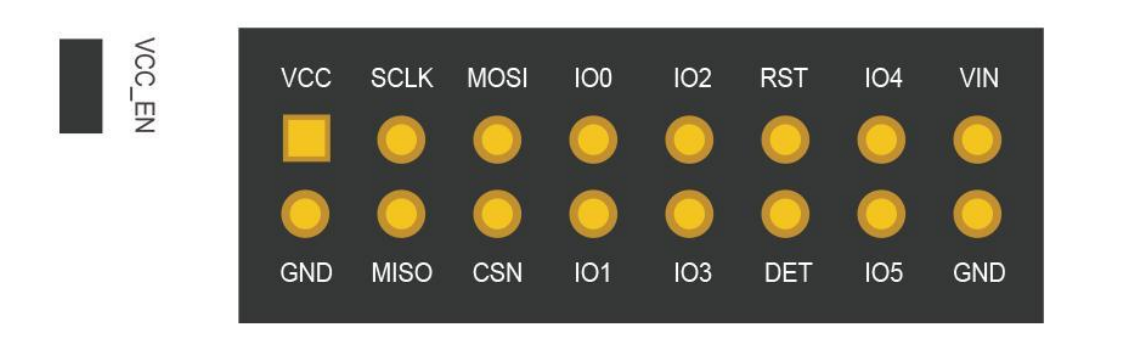

### Switch Board Interface: DL-RTM300

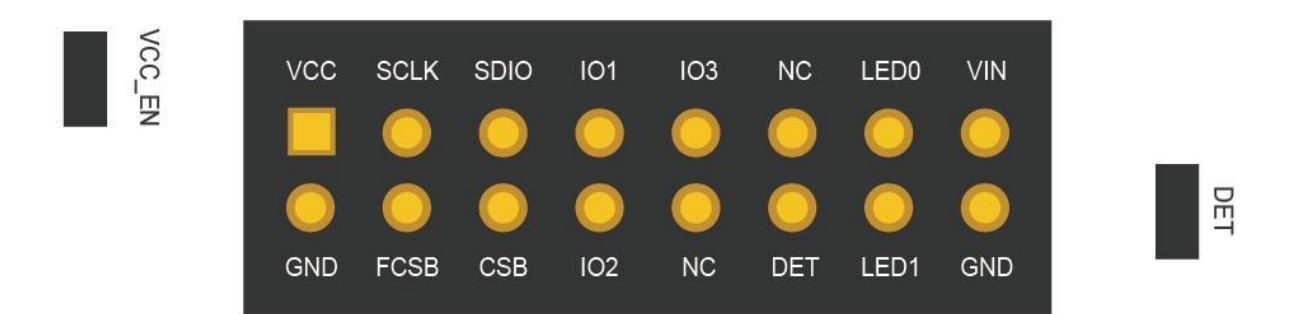

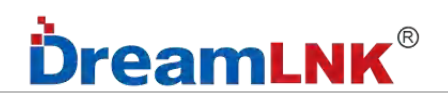

Switch Board Interface: DL-RTS4463

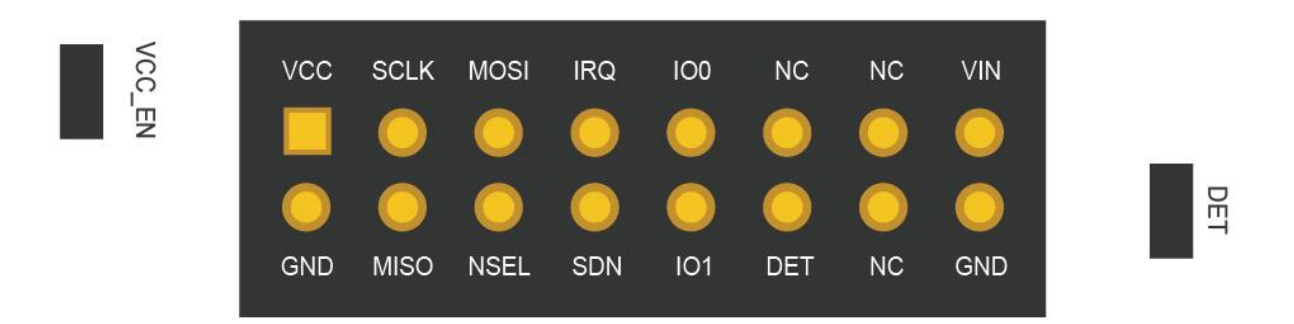

Switch Board Interface: DL-CC1310-B

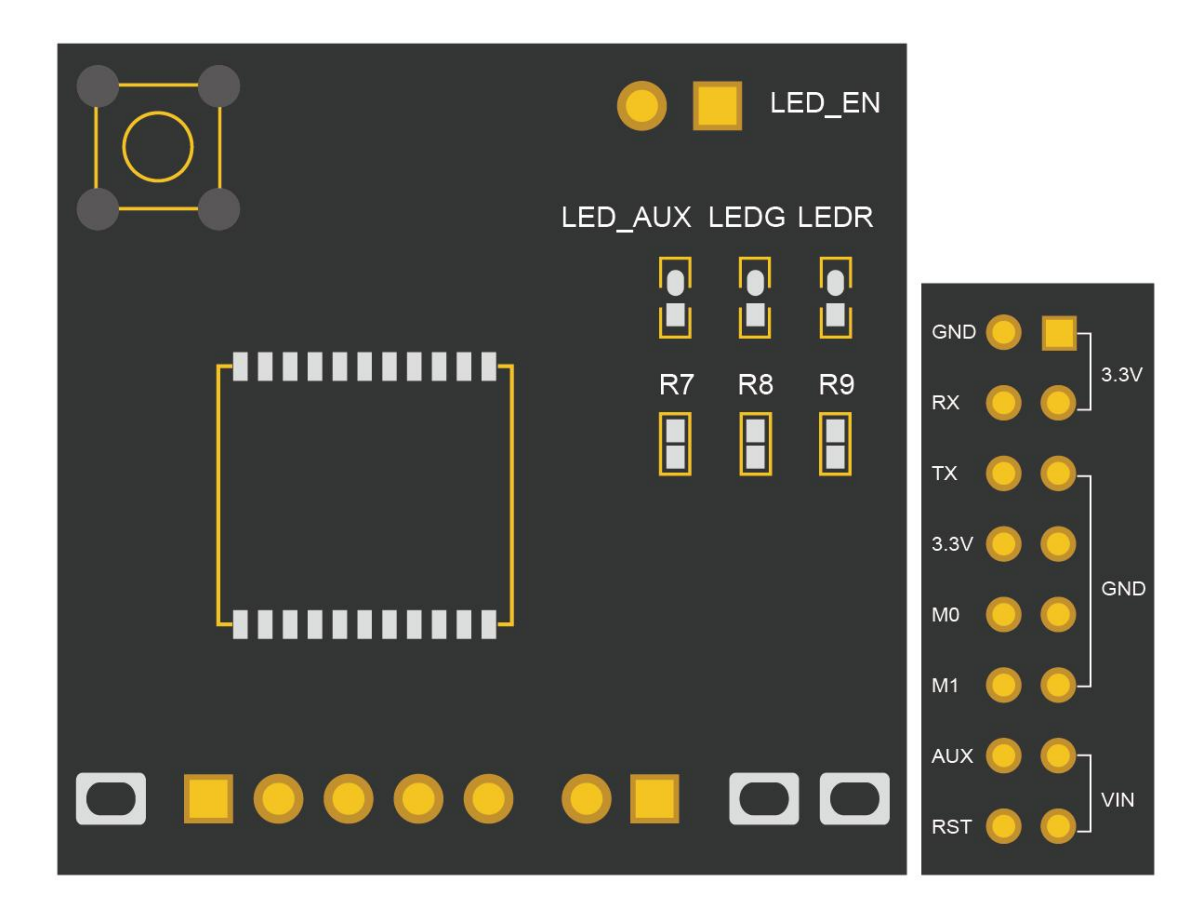

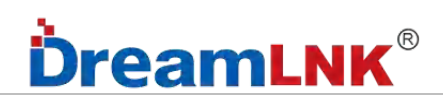

#### Motherboard:

#### Notice:

- 1. VCC: 3.3V after voltage stabilization;
- 2. VIN: USB 5V or battery power supply;
- 3. SWD Download Port: 3.3V-CLK; Serial Port for debugging: GND-3.3V;

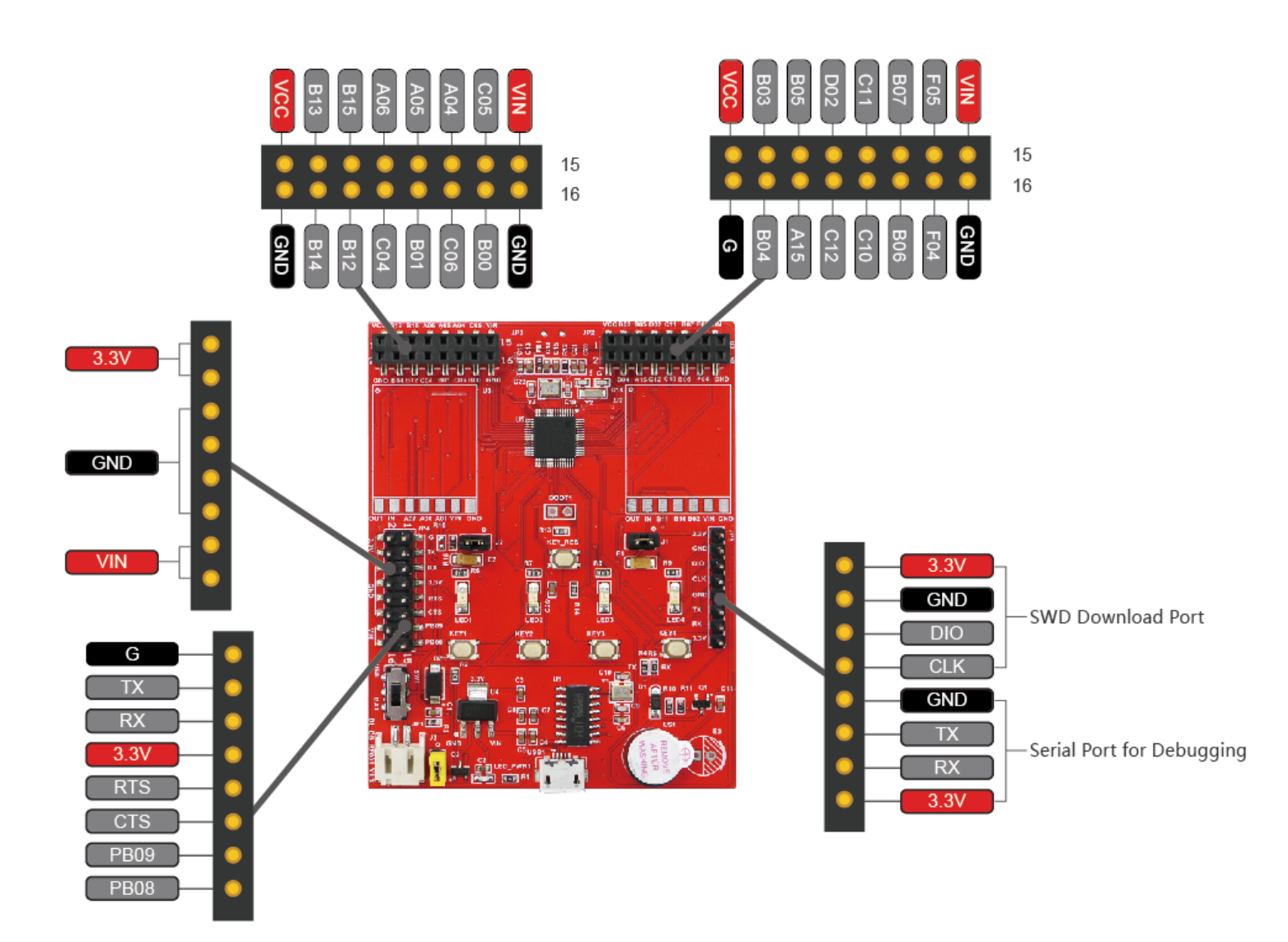

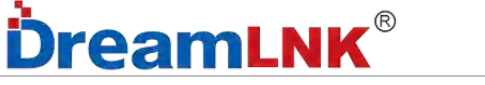

# 5. Schematic Diagram

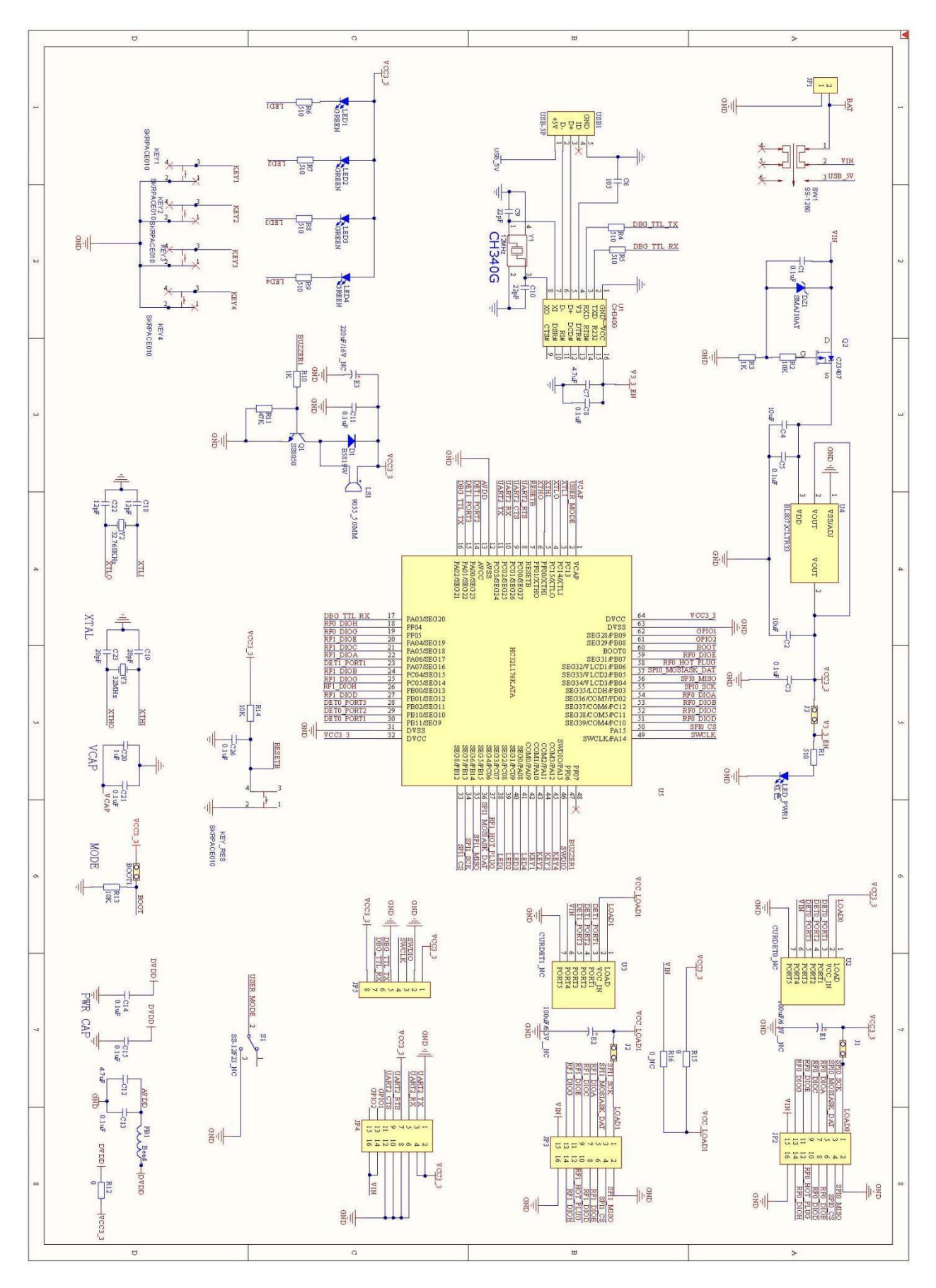

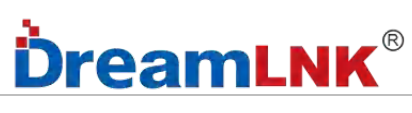

## 6. Packing List

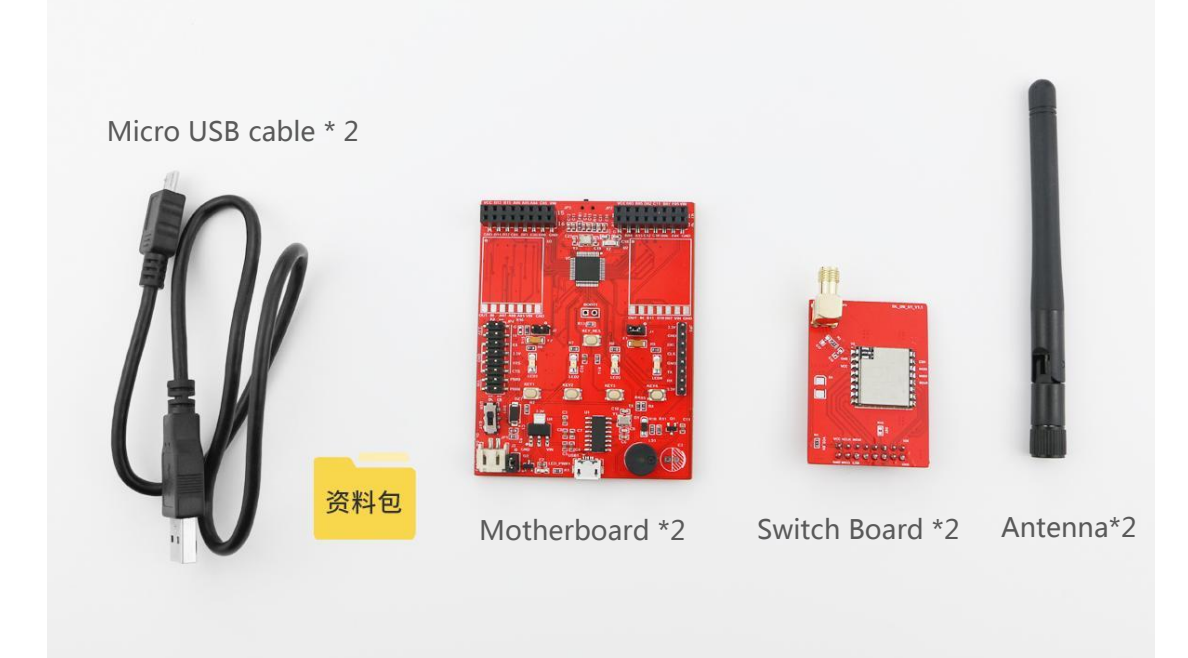

| Packing List |                 |                                                                                        |  |
|--------------|-----------------|----------------------------------------------------------------------------------------|--|
| 1            | Motherboard     | Work together with the Switch Board, to test the communication distance                |  |
| 2            | Switch Board    | Contains the FSK/LoRa wireless module you have ordered, with 2.54mm double row of pins |  |
| 3            | Antenna         | High gain external Rubber Rod Antenna                                                  |  |
| 4            | Micro USB Cable | Power supply, USB to TTL                                                               |  |
| 5            | Resources       | Resources for your secondary development use: instruction manual, demo code, etc.      |  |

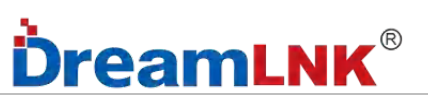

## 7. Operation Instructions

Any of these 2 boards can be the Transmitter or the Receiver, sharing a same program.

| Instructions |                                                                        |                                                                        |  |  |
|--------------|------------------------------------------------------------------------|------------------------------------------------------------------------|--|--|
|              | Transmitter                                                            | Receiver                                                               |  |  |
| Step1        |                                                                        |                                                                        |  |  |
|              | USB 5V Power Supply                                                    | USB 5V Power Supply                                                    |  |  |
| Step 2       |                                                                        |                                                                        |  |  |
|              | Turn on the USB switch, and the red light of the power indicator is on | Turn on the USB switch, and the red light of the power indicator is on |  |  |

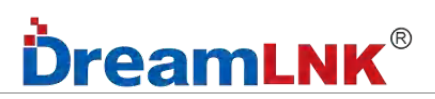

| Transmitter |                                         | Receiver                                                    |  |
|-------------|-----------------------------------------|-------------------------------------------------------------|--|
| Step 3      |                                         |                                                             |  |
|             | Press Key 1: send data in a single time | After receiving the data, the LED 2 indicator flashes once  |  |
| Step 4      |                                         |                                                             |  |
|             | Press Key 2: send data continuously     | When data is received, LED 2 indicator flashes continuously |  |

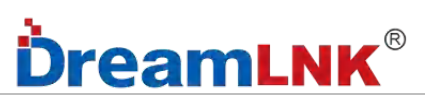

## 8. How to Conduct Distance Test?

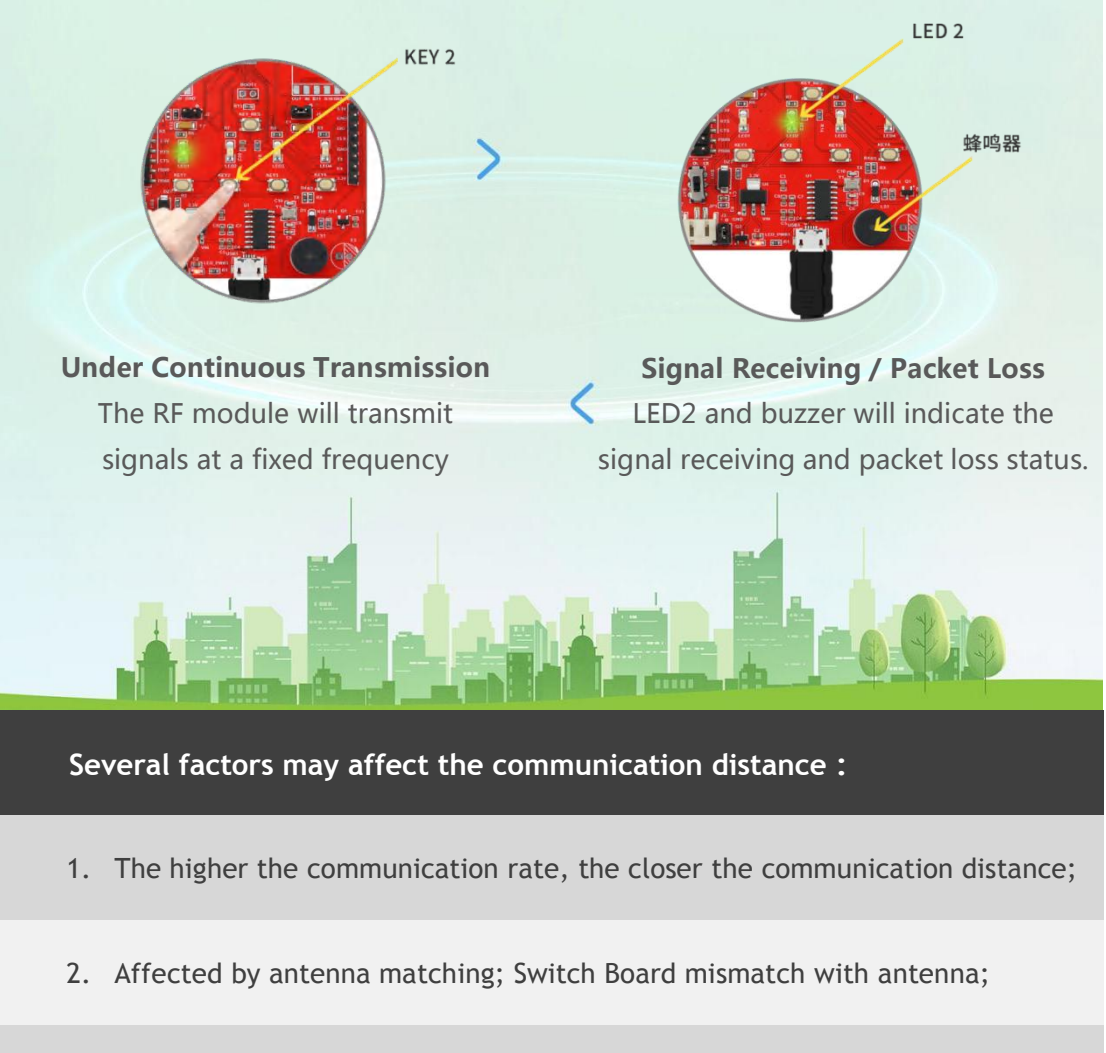

3. Impact of antenna type (e.g.: range of external rubber rod antenna > range of built-in spring antenna > range of PCB on-board-antenna)

# **DreamLNK**®

## 9. F.A.Q.

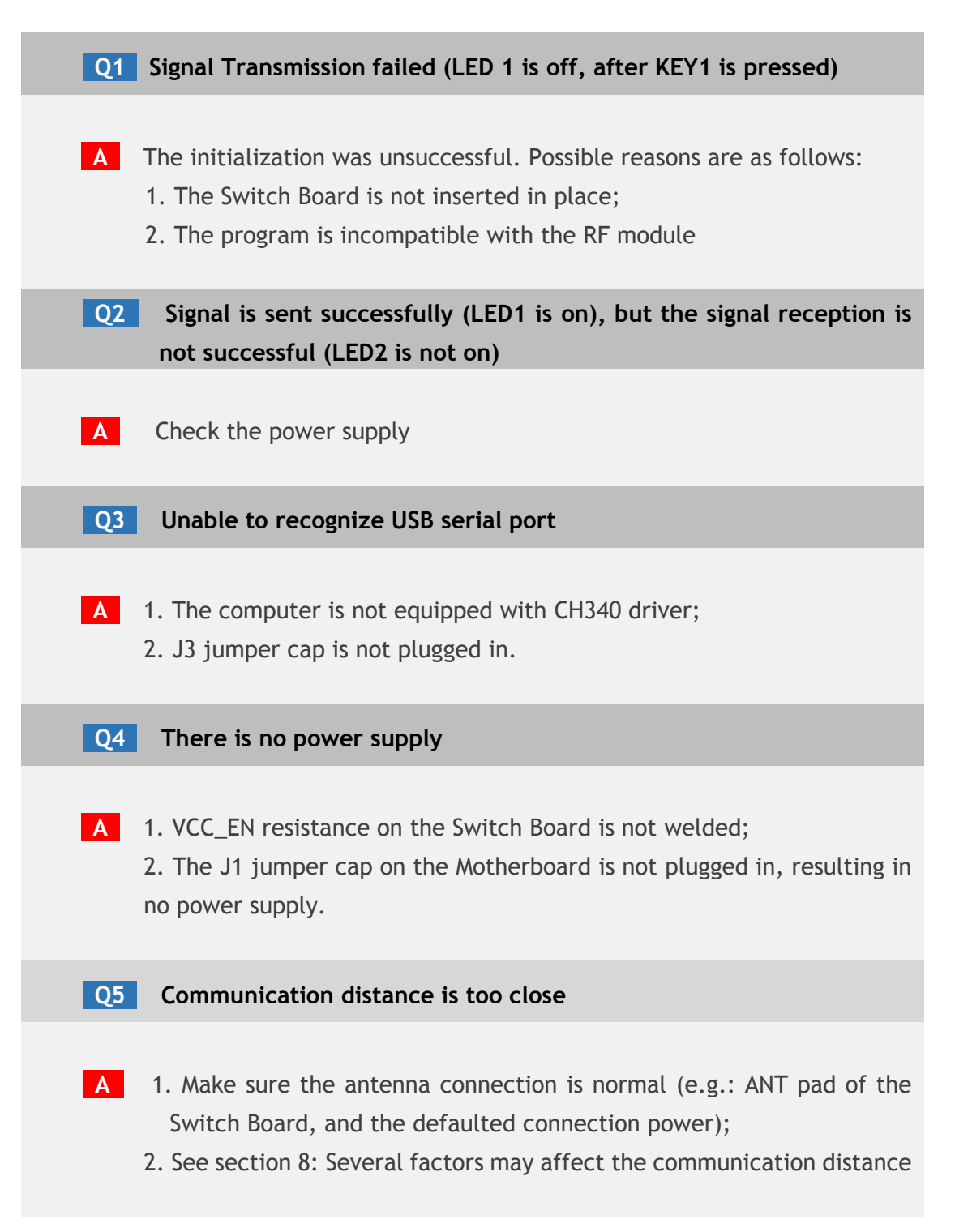

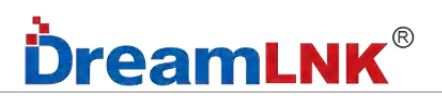

## **10. Secondary Development Description**

See details in "DB-RF001 Secondary Development Instructions"

### **11. Contact us**

### Shenzhen DreamLnk Technology Co., Ltd 深圳市骏晔科技有限公司

 $\star$  Data collection, Smart home, Internet of Things applications, Wireless remote control technology, Remote active RFID, Antennas  $\star$ 

Office Add.: 602~603, Unit C, Zone A, Huameiju Business Center, Xinhu Rd., Bao'an District, Shenzhen, Guangdong Province, China Factory Add.: Building B, Huazhi Innovation Valley, No. 7 Yuhua Street, 138 Industrial Zone, Tangxia Town, Dongguan, Guangdong Province, China TEL.: +86-755-29369047 FAX: +86-755-27844601 Mobile: +86 13760215716 Wechat: wsj\_james E-mail: james@dreamlnk.com Web: www.iot-rf.com